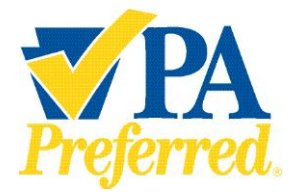

## How to Create a PA Preferred<sup>®</sup> Member Profile

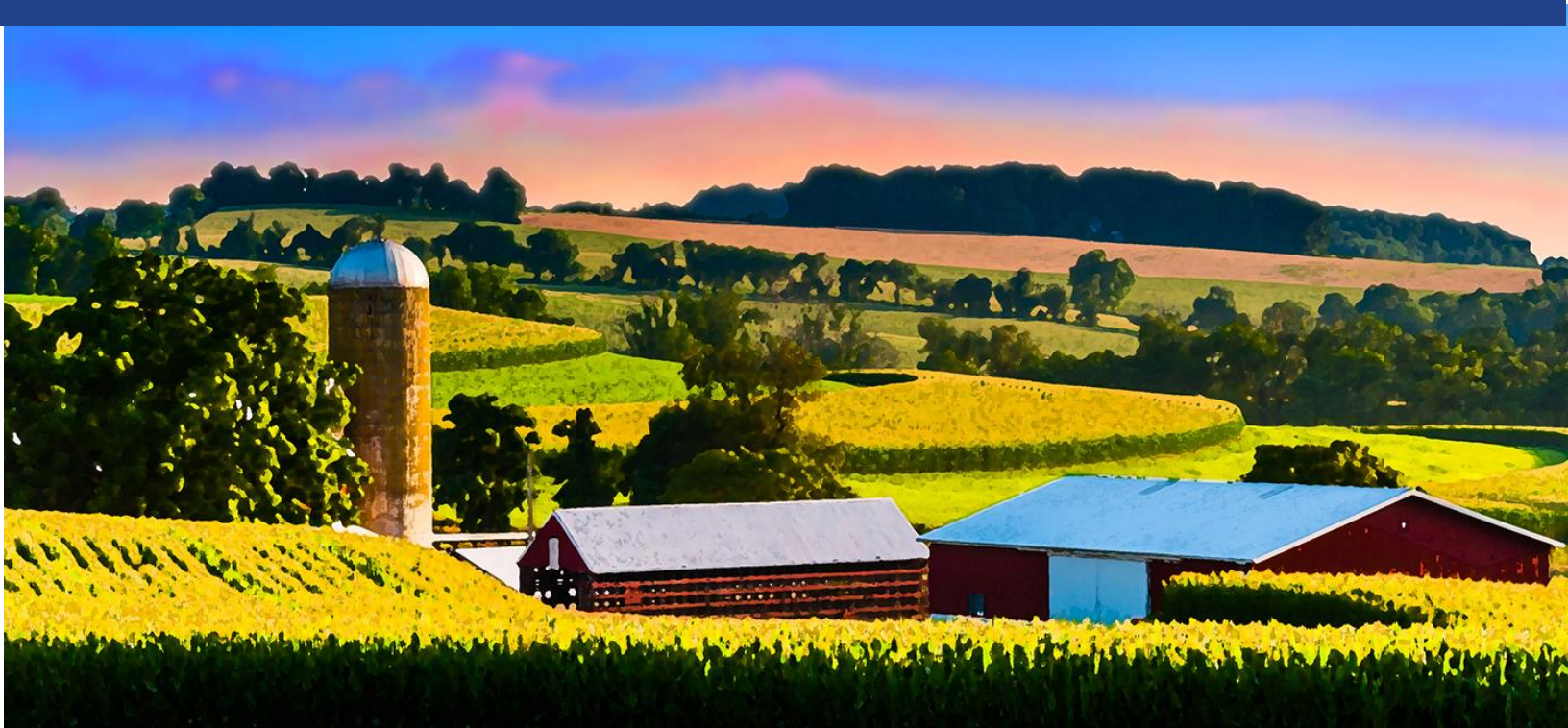

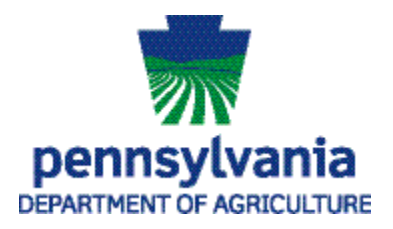

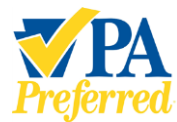

How to Create a PA Preferred<sup>®</sup> Member Profile

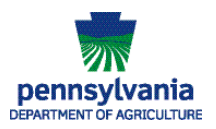

Page

## **Table of Contents**

| PA Preferred Member Profile Assistance                                                                                                    | 2              |
|----------------------------------------------------------------------------------------------------|----------------|
| Creating Your PA Preferred Member Profile                                                                                                    | 3              |
| <ul> <li>a. Company Information</li> <li>b. Company Contact Information</li> <li>c. Product Information By Business Type</li> <li>d. Licenses and Certificates</li> <li>e. Public Profile Set-Up</li></ul> |                |
| Previewing Your Profile<br>Disclosure Information<br>Change History                                                                                                    | 23<br>26<br>26 |

#### 

#### PA Preferred Member Profile Assistance

If you should need support with your completing your Member Profile, please contact a **PA Preferred Team Member for assistance:** 

Phone: (717) 787-6901 - Email: RA-AGPAPreferred@pa.gov

#### For assistance with technical issues, please contact Help Desk Support:

Number: (717) 787-HELP (4357) Hours: Monday to Friday 8:00 am to 4:30 pm

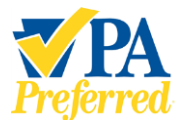

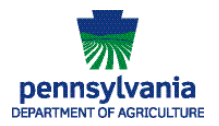

## Creating Your PA Preferred Member Profile

As a PA Preferred member, your business is being asked to create a public profile for the PA Preferred website and database system.

Here's a list of items to gather before you sit down to complete your profile. Please set aside 20-30 minutes to create your account including registering for Keystone Login:

- <u>PA Dept. of State Entity Number</u>
  - Need one? Visit <u>PA Business One-stop Shop</u> to register.
- PA Dept. of Agriculture Food Safety Facility ID Number: <u>Food Safety (pa.gov)</u> or (if applicable)
- PA Dept. of Agriculture Commercial Feed License: <u>PaPlants</u> (if applicable)
- Farmer Veteran Coalition Homegrown By Heroes Certification Number (if applicable)
- <u>USDA's Identification Number for National Organic Program</u> (if applicable)
- A list of products that your business produces, processes, sells, or has a menu item that meets the qualifications for the PA Preferred program.
- Three to five digital pictures of you, your family or staff, and your farm or business that highlight your story.
- A short paragraph that tells the story of your business or farm.
- A list of the retail locations where you sell your business's products.

# \*Please Note: Not all the information you included on your application will be brought into the system. You will have to re-enter and confirm some information when setting up your profile.

## *Logging into the PA Preferred Member Management System*

#### Establish a Keystone Login Account.

- If you don't have a Keystone Login\* account, you'll need to register for an account by visiting <u>https://www.papreferred.com/Account/Register</u>.
  - If you encounter any issues with Keystone Login, please contact the Keystone Login Help Desk by phone at 877-328-0995 or by email at <u>KeystoneLoginSupport@randstadusa.com</u>.

\*Keystone Login is an account management system for Commonwealth of Pennsylvania online services and uses modern security and authentication methods to ensure that your information is protected from unauthorized access or use.

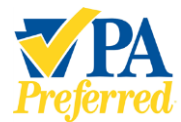

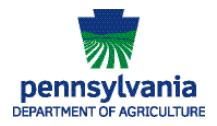

- 1. Once you have your Keystone Login Account, sign into the PA Preferred system by using this link <u>Sign in PA Preferred</u> or https://www.papreferred.com/Dashboard.
- 2. From your Dashboard, you will see a note indicating "Your profile is ready to be configured." Click your company's Profile Setup button.

| Preferred.                                                                                     |                                                        | CONTACT US DAS     | SHBOARD ④ SHANNON GRIMES -      |
|------------------------------------------------------------------------------------------------|--------------------------------------------------------|--------------------|---------------------------------|
| Dashboard                                                                                      |                                                        |                    |                                 |
| Sally and Bob's S<br>Your profile is ready to be configu<br>Click the "Profile Setup" button b | Od Farm<br>Ired.<br>elow to configure your profile and | make it active.    |                                 |
| Companies                                                                                      |                                                        |                    |                                 |
| Company Name                                                                                   | Membership Status                                      | Application Status |                                 |
| Sally and Bob's Sod Farm                                                                       | Active                                                 |                    | PROFILE SETUP                   |
| Shannon's Corp Orchard                                                                         | Not Approved                                           | Under review       | VIEW APPLICATION                |
| Showing 1 to 2 of 2 entries                                                                    |                                                        | BEGIN NEW          | APPLICATION FOR ANOTHER COMPANY |

3. The **Profile setup – Company information** page will display prepopulated with your company's information that you provided when you applied for the program. Make any necessary changes or confirm the information on the page. Click **Next** to save your information and move to the next section of the profile setup.

| impany information          | 1                             |                          |                        |  |
|-----------------------------|-------------------------------|--------------------------|------------------------|--|
| Company Name *              |                               |                          |                        |  |
| Sally and Bob's Sod Farm    |                               |                          |                        |  |
| Trade or Fictitious Name ur | ider which business is conduc | ted (if different from B | Business Name)         |  |
|                             |                               |                          |                        |  |
|                             |                               |                          |                        |  |
| Address 1 *                 |                               |                          |                        |  |
| 400 Market St # 3           |                               |                          |                        |  |
| Address 2                   |                               |                          |                        |  |
|                             |                               |                          |                        |  |
| City •                      | State *                       |                          | Zip Code •             |  |
| Harrisburg                  | Pennsylvania                  | · ·                      | 17101                  |  |
| Email Address               |                               |                          |                        |  |
| shgrimes@pa.gov             |                               |                          |                        |  |
| Primary Phone Number * (#   | ith area code)                |                          |                        |  |
| (717) 555-5555              |                               | Primary Phone            | e is a Mobile Number   |  |
| Secondary Phone Number      | (with area code)              |                          |                        |  |
| (717) 222-1111              |                               | Secondary Pho            | one is a Mobile Number |  |
| Web Site                    |                               |                          |                        |  |
| http://www.sallyssod.com    | 1                             |                          |                        |  |

PA Preferred/PA Dept. of Agriculture | 2301 N. Cameron Street | Harrisburg, PA 17110 Phone: 717.787.6901 | Fax: 717-787-5643 | Email: RA-AGPAPreferred@pa.gov

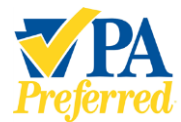

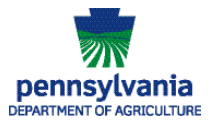

4. The **Profile setup – Contact Information** page will display prepopulated with **some** of your contact information. Please confirm the information on this page and make any necessary changes or additions. Click **Next** to save your information and move to the next section of the profile setup.

| ontact information                        | n                                 |                  |            |  |
|-------------------------------------------|-----------------------------------|------------------|------------|--|
| rimary Conta                              | ct                                |                  |            |  |
| First Name *                              |                                   |                  |            |  |
| Sally                                     |                                   |                  |            |  |
| Last Name *                               |                                   |                  |            |  |
| Smith                                     |                                   |                  |            |  |
| Address 1 *                               |                                   |                  |            |  |
| City •                                    | State *<br>Pennsylvania           | ~                | Zip Code • |  |
| Use Business Email an     Email Address • | nd Phone Contact Information from | n previous page. |            |  |
| shgrimes@pa.gov                           |                                   |                  |            |  |
|                                           |                                   |                  |            |  |

5. The next section of the Profile setup is **Product Information**. This section will be where your business will add products, menu items, producers, etc. to your profile based on what business type your business has been approved for – Farmer/Producer, Processor, Restaurant, Farmers' Market/Retail Business, or Supporting Organization.

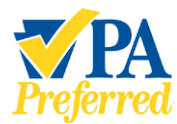

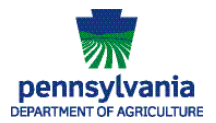

#### a. Farmers/Producers will see the following page:

| armer           | /Producer Produ          | ict Information                                         |                                      |                                            |
|-----------------|--------------------------|---------------------------------------------------------|--------------------------------------|--------------------------------------------|
| Tell us a       | about your product       | 5:                                                      |                                      |                                            |
| Pleas           | e enter the Pennsylvania | -produced agricultural prod                             | ucts that you grow or produce for a  | t least 75 percent of its                  |
| produ<br>The a  | oplication will make sug | Pennsylvania county or cour<br>gestions based on common | products for you to select as you ty | ted or grown.<br>De. You can select one of |
| these           | suggestions or enter yo  | ur own.                                                 |                                      |                                            |
| Click           | he "Add Product" butto   | n below to begin.                                       |                                      |                                            |
|                 |                          |                                                         |                                      |                                            |
| You             | Products                 |                                                         |                                      |                                            |
| You             | Products                 |                                                         |                                      |                                            |
| Youi<br>#       | Products                 | County                                                  | Pick-Your-Own                        |                                            |
| Your            | Products<br>Product      | County<br>-                                             | Pick-Your-Own<br>-                   |                                            |
| Your<br>#       | Products<br>Product      | County<br>-                                             | Pick-Your-Own<br>-                   |                                            |
| <b>You</b><br># | Products<br>Product      | County<br>-                                             | Pick-Your-Own<br>-                   | ADD PRODUCT                                |

#### b. <u>Processors will see the following page:</u>

| oce                            | ssor Produc                                                                                                    | t Information                                                                                                 |                                                                                                |                                                                                                    |                                                                                                    |
|--------------------------------|----------------------------------------------------------------------------------------------------|----------------------------------------------------------------------------------------------------|------------------------------------------------------------------------------------------------|----------------------------------------------------------------------------------------------------|----------------------------------------------------------------------------------------------------|
| ell u                          | s about your p                                                                                                    | roducts:                                                                                                    |                                                                                                |                                                                                                    |                                                                                                    |
| Ple                            | ase enter the Pen                                                                                                    | nsylvania-produced p                                                                                          | products that you p                                                                            | rocess, manufacture, o                                                                                     | r make that contain ingredients which                                                                                                    |
| A p<br>trac                    | narvested or grov<br>processor must ha<br>demark/logo mus                                                               | vn in Pennsylvania to<br>ve a facility located in<br>t be processed there.                                    | r at least 75 percen<br>Pennsylvania and                                                       | t of its production cycle<br>the products to be asso                                                       | e.<br>ociated with the PA Preferred                                                                                                    |
| For<br>pro<br>flou<br>con      | value-added proo<br>duced agricultura<br>ur was milled) mus<br>ntact your supplier<br>rchased in Pennsy                 | ducts such as baked (<br>al product. For examp<br>at be grown in Penns<br>r to obtain verification<br>(vania. | goods, sauces, snac<br>ole, if you make brea<br>ylvania as flour is th<br>n that the ingredier | ks, bread, etc., the mair<br>Id, then 75 percent or n<br>e main ingredient in b<br>Its used in your produc | n ingredient must be a Pennsylvania-<br>nore of the wheat (from which the<br>read. As an applicant, you will need to<br>ts are <b>grown</b> in Pennsylvania, not just |
|                                |                                                                                                    |                                                                                                    |                                                                                                |                                                                                                    |                                                                                                    |
| The                            | e "Product Catego<br>ect one of these su                                                                                | ry" field will make su<br>uggestions or enter y                                                               | ggestions based on<br>our own.                                                                 | common products for                                                                                        | you to select as you type. You can                                                                                                    |
| The<br>sele<br>Clic            | e "Product Catego<br>ect one of these si<br>:k the "Add Produ                                                           | ry" field will make su<br>uggestions or enter y<br>ct" button below to b                                      | ggestions based on<br>our own.<br>egin.                                                        | common products for                                                                                        | you to select as you type. You can                                                                                                    |
| The<br>sele<br>Clic            | e "Product Catego<br>act one of these su<br>tk the "Add Produ<br>ur Products                                            | ry" field will make su<br>uggestions or enter y<br>ct" button below to b                                      | ggestions based on<br>our own.<br>vegin.                                                       | common products for                                                                                        | you to select as you type. You can                                                                                                    |
| The<br>sele<br>Clic<br>Yo      | e "Product Catego<br>ect one of these su<br>ik the "Add Produ<br>ur Products<br>Product                                 | ry" field will make su<br>Jggestions or enter y<br>ct" button below to b<br>Category                          | ggestions based on<br>our own.<br>Jegin.<br>County                                             | common products for                                                                                        | you to select as you type. You can<br>Farm/Supplier                                                                                                    |
| The sele Clic Yo               | "Product Catego<br>act one of these si<br>k the "Add Produ<br>ur Products<br>Product<br>-                               | ry' field will make su<br>iggestions or enter y<br>ct' button below to b<br>Category<br>-                     | ggestions based on<br>our own.<br>vegin.<br>County                                             | common products for Ingredient -                                                                           | you to select as you type. You can<br>Farm/Supplier<br>-                                                                                                    |
| The<br>sele<br>Clic<br>Yo<br># | e <sup>17</sup> Product Catego<br>ect one of these si<br>ik the <sup>1</sup> Add Produ<br><b>ur Products</b><br>Product | ry' field will make su<br>iggestions or enter y<br>ct' button below to b<br>Category<br>-                     | ggestions based on<br>our own.<br>vegin.<br>County                                             | Ingredient                                                                                                 | you to select as you type. You can Farm/Supplier . ADD PRODUCT                                                                                                    |

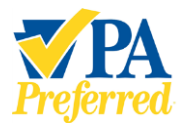

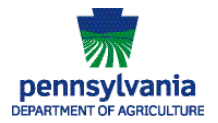

#### c. Farmer's Markets & Retail Businesses will see the following page:

| Farme<br>Inform | er's N<br>natio               | Market/Ret                                                                                                    | ail Busir:                                                                                   | ness Prod                                                       | uct |
|-----------------|-------------------------------|----------------------------------------------------------------------------------------------------|----------------------------------------------------------------------------------------------|-----------------------------------------------------------------|-----|
|                 | Farme                         | er's Market/Retail                                                                                                    | Business Proc                                                                                | duct Information                                                | n   |
|                 | Tell us                       |                                                                                                    |                                                                                              |                                                                 |     |
|                 | Plea<br>sell (<br>mac<br>proc | se enter the Pennsylvani<br>or market. These product<br>le, harvested or grown in<br>luction cycle.<br>< the "Add Supplier" butto | a farm where you get<br>s must be processed,<br>Pennsylvania for at le<br>on below to begin. | : the products you<br>, manufactured,<br>east 75 percent of its |     |
|                 | Υοι                           | ur Suppliers                                                                                                    |                                                                                              |                                                                 |     |
|                 | -                             | Farm/Supplier                                                                                                    | City                                                                                         | State                                                           |     |
|                 | E                             | BACK SAVE A                                                                                                    | ND RETURN LATER                                                                              | ADD SUPPLIER                                                    |     |

d. Dining Establishments/Restaurants will see the following page:

| Dining<br>Items | Establishment/Restaurant Menu                                                                                                    |                                                                                                    |
|-----------------|----------------------------------------------------------------------------------------------------|----------------------------------------------------------------------------------------------------|
|                 | Dining Establishment/Restaurant Menu Items                                                                                                    |                                                                                                    |
|                 | Tell us about your products:                                                                                                    |                                                                                                    |
|                 | In order to qualify for the program, please enter your menu items that<br>contain Pennsylvania-produced ingredients that are processed,<br>manufactured, made, harvested, or grown in Pennsylvania for at least<br>75 percent of its production cycle.<br>Click the "Add Menu Item" button below to begin. |                                                                                                    |
|                 | Your Menu Items # Menu Item Ingredient Farm/Supplier                                                                                                    |                                                                                                    |
|                 |                                                                                                    |                                                                                                    |
|                 | ADD PRODUCT                                                                                                    |                                                                                                    |
|                 | BACK SAVE AND RETURN LATER NEXT                                                                                                    | Constanting and a second second secon |

PA Preferred/PA Dept. of Agriculture | 2301 N. Cameron Street | Harrisburg, PA 17110 Phone: 717.787.6901 | Fax: 717-787-5643 | Email: RA-AGPAPreferred@pa.gov

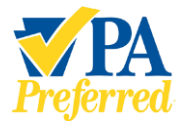

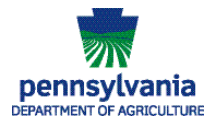

e. Supporting Organizations (Trade, Industry, or Commodity Group) will see the following page:

| Supporting Organization Informat                                                                                                    | ion |
|----------------------------------------------------------------------------------------------------|-----|
| Supporting Organization Information                                                                                                    |     |
| Tell us about your work:                                                                                                    |     |
| In the box below, list the ways your organization promotes PA<br>Preferred to your constituencies or members. •<br>BACK SAVE AND RETURN LATER NE | σ   |

**Please Note:** This next section uses Farmer/Producer as an example of how to complete the next few pages of the Member Profile. If your business did not apply to the program as a Farmer/Producer, you'll see a different screen specific to your business type Farmer/Producer, Processor, Restaurant, Farmers' Market/Retail Business, or Supporting Organization.

6. The Profile setup – Product information for Farmer/Producer will be displayed if you are approved as a Farmer/Producer. In this section, add the agricultural commodities that you grow or harvest on your farm. Click Add Product to add products to the Your Products list. Add as many products you harvest or grow so that custmoers can locate your PA Preferred products. Click Next to save your information and move to the next section of the profile setup.

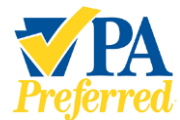

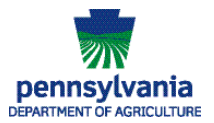

| mer/Producer Pro                                      | oduct Informati                                 | on                                                                              |                                                             |
|-------------------------------------------------------|-------------------------------------------------|---------------------------------------------------------------------------------|-------------------------------------------------------------|
| Please enter the Pennsyl<br>production cycle. Include | vania-produced agricul<br>the Pennsylvania cour | tural products that you grow or produ<br>ity or counties where the products are | uce for at least 75 percent of its<br>e harvested or grown. |
| The application will make<br>these suggestions or ent | e suggestions based on<br>er your own.          | common products for you to select a                                             | is you type. You can select one o                           |
| Click the "Add Product" b                             | outton below to begin.                          |                                                                                 |                                                             |
| Your Products                                         |                                                 |                                                                                 |                                                             |
| Product                                               | County                                          | Pick-Your-Own                                                                   | Status                                                      |
|                                                       |                                                 |                                                                                 |                                                             |
|                                                       |                                                 |                                                                                 | ADD PF                                                      |
| ACK                                                   |                                                 |                                                                                 | (                                                           |

7. The **Profile setup – Licenses and Certifications** page will display.

| ense     | s and Certifications                                          |
|----------|---------------------------------------------------------------|
| ell us a | about your licenses and certifications                        |
| Burea    | u of Food Safety Facility ID                                  |
| Feed     | Manufacturers PAPlants ID                                     |
| Farme    | er Veteran Coalition Homegrown By Heroes Certification Number |
| USDA     | Organic Integrity Database National Organic Program (NOP) ID  |

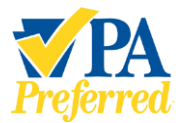

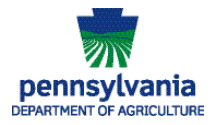

8. Click the <sup>1</sup> icon to view additional information about the specific license or certification. Click the **Close** button to close the window and return to the **Profile setup – Licenses** and **Certifications** page.

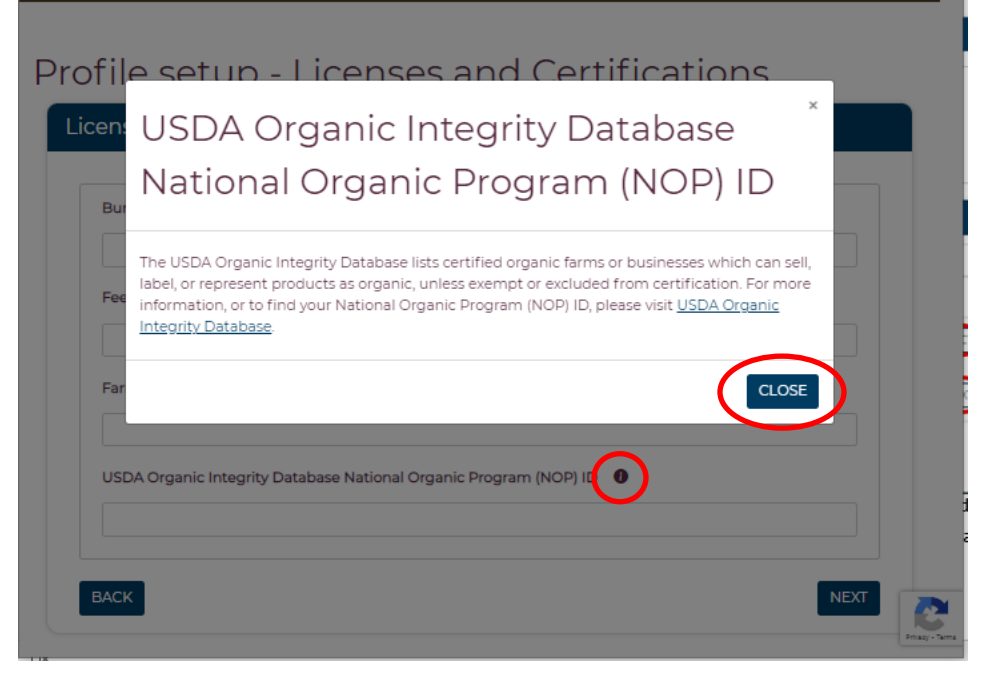

9. Please add any licenses or certification numbers for your business on this page. Click **Next** to save your information and move to the next section.

| ofile se     | etup - Licenses and                            | d Certifications      |      |   |
|--------------|------------------------------------------------|-----------------------|------|---|
| Licenses ar  | d Certifications                               |                       |      |   |
| Tell us abou | t your licenses and certifications             |                       |      |   |
| Bureau of F  | cod Safety Facility ID                         |                       |      |   |
| Feed Manu    | acturers PAPlants ID                           |                       |      |   |
| Farmer Vet   | ran Coalition Homegrown By Heroes Certifica    | ation Number 0        |      |   |
| USDA Orga    | nic Integrity Database National Organic Progra | am (NOP) ID           |      |   |
|              |                                                |                       |      |   |
|              | BACK                                           | SAVE AND RETURN LATER | NEXT | 6 |

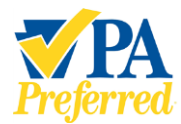

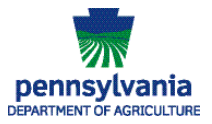

- 10. The **Profile setup Profile information** page will display. These next few pages will walk you through setting up your Public Profile page that will appear on the PA Preferred website.
  - a. Profile Visibility choose how you'd like your business's profile shared. Choose "Public" to have your information shared on the PA Preferred website. If you'd only like your information shared with Program Staff, choose "Program Administrators Only". option. Another option is for you to only display your information to other PA Preferred members.
  - b. General Information:
    - i. My Story include a short overview of your business that gives readers a glimpse of who you are, making them feel connected and more interested in buying from you.
    - ii. E-commerce and social media channels include any of these that your business currently uses.
    - iii. Visibility Settings for Your Business's Contact Information choose how you'd like to share your business's **contact** information (address, email, phone, website). You'll need to choose a setting for the different contact methods. Choose "Public" to have your information shared on the PA Preferred website. If you'd only like your information shared with Program Staff, choose "Program Administrators Only". option. Another option is for you to only display your information to other PA Preferred members.
    - iv. Services check the box if your farm hosts Community Supported Agriculture.
    - v. Hours: include any days/times your business's retail operations are open to the public.

Click **Next** to save your information and move to the next section of the profile setup.

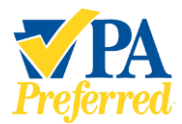

### How to Create a PA Preferred® Member Profile

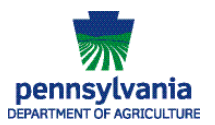

| Des files Maile III.                                                                                                    |                                                                                                    |
|----------------------------------------------------------------------------------------------------|----------------------------------------------------------------------------------------------------|
| Profile Visibility                                                                                                    |                                                                                                    |
| Profile Visibility *                                                                                                    |                                                                                                    |
| Public                                                                                                    | ~                                                                                                    |
| Conoral Info                                                                                                    |                                                                                                    |
| General Info                                                                                                    |                                                                                                    |
| Business Display Name     Sally's Sod Farm                                                                                                    |                                                                                                    |
| My Story                                                                                                    |                                                                                                    |
| This is a story about my business.                                                                                                    |                                                                                                    |
|                                                                                                    |                                                                                                    |
|                                                                                                    |                                                                                                    |
|                                                                                                    |                                                                                                    |
| Characters remaining: 1465                                                                                                    |                                                                                                    |
| Ecommerce Website                                                                                                    |                                                                                                    |
| www.sallyssod.com                                                                                                    |                                                                                                    |
| Facebook                                                                                                    |                                                                                                    |
| facebook.sallyssod.com                                                                                                    |                                                                                                    |
| Instagram                                                                                                    |                                                                                                    |
| instagram.sallyssod.com                                                                                                    |                                                                                                    |
| Twitter                                                                                                    |                                                                                                    |
| twitter.sallyssod.com                                                                                                    |                                                                                                    |
| Visibility Settings                                                                                                    |                                                                                                    |
| Visibility Settings<br>Business Address<br>400 Market St<br>Harrisburg, 17101                                                                                                    | Business Address Visibility •<br>Public 🗸                                                                                                    |
| Visibility Settings<br>Business Address<br>400 Market St<br>Harrisburg, 17101<br>Email                                                                                                    | Business Address Visibility * Public Email Visibility *                                                                                                    |
| Visibility Settings<br>Business Address<br>400 Market St<br>Harrisburg, 17101<br>Email<br>shgrimes@pa.gov                                                                                                    | Business Address Visibility * Public   Email Visibility * Public                                                                                                    |
| Visibility Settings<br>Business Address<br>400 Market St<br>Harrisburg, 17101<br>Email<br>shgrimes@pa.gov<br>Primary Phone                                                                                                    | Business Address Visibility * Public   Email Visibility * Public   Primary Phone Visibility *                                                                                                    |
| Visibility Settings<br>Business Address<br>400 Market St<br>Harrisburg, 17101<br>Email<br>shgrimes@pa.gov<br>Primary Phone<br>(777) 555-5555                                                                                                    | Business Address Visibility *          Public       ✓         Email Visibility *       ✓         Public       ✓         Primary Phone Visibility *       ✓         Public       ✓                                                                                                    |
| Visibility Settings<br>Business Address<br>400 Market St<br>Harrisburg, 17101<br>Email<br>shgrimes@pa.gov<br>Primary Phone<br>(777) 555-5555                                                                                                    | Business Address Visibility • Public   Email Visibility • Public   Primary Phone Visibility • Public   Secondary Phone Visibility •                                                                                                    |
| Visibility Settings<br>Business Address<br>400 Market St<br>Harrisburg, 17101<br>Email<br>shgrimes@pa.gov<br>Primary Phone<br>(777) 555-5555<br>Secondary Phone                                                                                                    | Business Address Visibility • Public  Email Visibility • Public  Primary Phone Visibility • Public  Secondary Phone Visibility • Program Administrators Only                                                                                                    |
| Visibility Settings<br>Business Address<br>400 Market St<br>Harrisburg. 17101<br>Email<br>shgrimes@pa.gov<br>Primary Phone<br>(777) 555-5555<br>Secondary Phone                                                                                                    | Business Address Visibility * Public  Email Visibility * Public  Primary Phone Visibility * Public  Secondary Phone Visibility * Program Administrators Only                                                                                                    |
| Visibility Settings<br>Business Address<br>400 Market St<br>Harrisburg. 17101<br>Email<br>shgrimes@pa.gov<br>Primary Phone<br>(777) 555-5555<br>Secondary Phone<br>Website<br>http://www.sallyssod.com/                                                                                                    | Business Address Visibility • Public  Email Visibility • Public  Primary Phone Visibility • Public  Secondary Phone Visibility • Program Administrators Only Website Visibility •                                                                                                    |
| Visibility Settings<br>Business Address<br>400 Market St<br>Harrisburg, 17101<br>Email<br>shgrimes@pa.gov<br>Primary Phone<br>(717) 555-5555<br>Secondary Phone<br>Website<br>http://www.sallyssod.com/                                                                                                    | Business Address Visibility • Public  Email Visibility • Public  Primary Phone Visibility • Public  Secondary Phone Visibility • Program Administrators Only Website Visibility • Public                                                                                                    |
| Visibility Settings<br>Business Address<br>400 Market St<br>Harrisburg. 17101<br>Email<br>shgrimes@pa.gov<br>Primary Phone<br>(777) 555-5555<br>Secondary Phone<br>Website<br>http://www.sallyssod.com/                                                                                                    | Business Address Visibility • Public  Email Visibility • Public  Primary Phone Visibility • Public  Secondary Phone Visibility • Program Administrators Only Website Visibility • Public  Visibility • Visibility • V |
| Visibility Settings Business Address 400 Market St Harrisburg, 17101 Email shgrimes@pa.gov Primary Phone (777) 555-5555 Secondary Phone Website http://www.sallyssod.com/ Services UWe offer "Community Supported Agriculture"                                                                                                    | Business Address Visibility •<br>Public   Email Visibility •<br>Public   Primary Phone Visibility •<br>Public   Secondary Phone Visibility •<br>Program Administrators Only  Vebsite Visibility •<br>Public   Vebsite Visibility •                                                                                                    |
| Visibility Settings Business Address 400 Market St Harrisburg, 17101 Email shgrimes@pa.gov Primary Phone (777) 555-5555 Secondary Phone Website http://www.sallyssod.com/ Services UWe offer "Community Supported Agriculture"                                                                                                    | Business Address Visibility •          Public       ✓         Email Visibility •       Public       ✓         Primary Phone Visibility •       Public       ✓         Secondary Phone Visibility •       Program Administrators Only       ✓         Website Visibility •       Public       ✓         Secondary Phone Visibility •        ✓         Secondary Phone Visibility •        ✓         Secondary Phone Visibility •        ✓         Secondary Phone Visibility •        ✓         Secondary Phone Visibility •        ✓         Secondary Phone Visibility •        ✓                                                                                                    |
| Visibility Settings Business Address 400 Market St Harrisburg, 17101 Email shgrimes@pa.gov Primary Phone (717) 555-5555 Secondary Phone Website http://www.sallyssod.com/ Services UWe offer "Community Supported Agriculture" HOURS of Operation                                                                                         | Business Address Visibility •  Public  Finary Phone Visibility •  Public  Secondary Phone Visibility •  Program Administrators Only  Website Visibility •  Public  *                                                                                                    |
| Visibility Settings Business Address 400 Market St Harrisburg, 17101 Email shgrimes@pa.gov Primary Phone (777) 555-5555 Secondary Phone Website http://www.sallyssod.com/ Services UWe offer "Community Supported Agriculture" HOURS of Operation Sunday Edit Hours Mond                                                                  | Business Address Visibility * Public  Email Visibility * Public  Primary Phone Visibility * Public  Secondary Phone Visibility * Program Administrators Only  Website Visibility * Public  * service  tay Edit Hours Tuesday Edit Hours                                                                                                    |
| Visibility Settings Business Address 400 Market St Harrisburg, 17101 Email shgrimes@pa.gov Primary Phone (777) 555-5555 Secondary Phone Website http://www.sallyssod.com/ Services UWe offer "Community Supported Agriculture" HOURS of Operation Sunday Edit Hours No Ho                                                                 | Business Address Visibility * Public  Email Visibility * Public  Primary Phone Visibility * Public  Secondary Phone Visibility * Program Administrators Only Website Visibility * Public  service  service  service  service  service  service  service  service  service  service  service  service service s |
| Visibility Settings Business Address 400 Market St Harrisburg, 17101 Email shgrimes@pa.gov Primary Phone (777) 555-555 Secondary Phone Website http://www.sallyssod.com/ Services UWe offer "Community Supported Agriculture" HOURS of Operation Sunday Edit Hours Mond S:00 AM - 500 PM No He Wednesday Edit Hours Thurs                 | Business Address Visibility * Public  Email Visibility * Public  Primary Phone Visibility * Public  Program Administrators Only  Website Visibility * Public  v  Secondary Phone Visibility * Public  v  Secondary Phone Visibility * Public  v  Mebsite Visibility * Public  v  Mebsite Visibility * Public  secondary Phone Visibility * Public  secondary Phone Visibility * Public  secon |
| Visibility Settings Business Address 400 Market St Harrisburg, 17101 Email shgrimes@pa.gov Primary Phone (777) 555-555 Secondary Phone Website http://www.sallyssod.com/ Services We offer "Community Supported Agriculture" HOURS of Operation Sunday Edit Hours Mond 9:00 AM - 5:00 PM No Ho Wednesday Edit Hours No Ho Sub Hours No Ho | Business Address Visibility *          Public       ✓         Email Visibility *       Public       ✓         Public       ✓         Primary Phone Visibility *       Public       ✓         Secondary Phone Visibility *       Program Administrators Only       ✓         Website Visibility *       Public       ✓         Program Administrators Only       ✓         *service       ✓         *service       ✓         fay       Edit Hours       Tuesday         Edit Hours       No Hours       Edit Hours         day       Edit Hours       Friday       Edit Hours         No Hours       No Hours       No Hours         ours       No Hours       Friday       Edit Hours                                                                                                    |

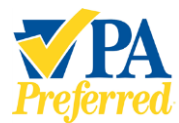

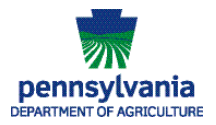

.

11. The **Profile setup - Other information** page will display. Please tell us more about your business by checking off the boxes that apply. For more information on the Agricultural Commodity Marketing Programs, visit <u>Agricultural Marketing (pa.gov)</u>. Click **Next** to save your information and move to the next section of the profile. If you don't have any information to enter, click **Next**.

| Profile setup - Other information                                                      |                |
|----------------------------------------------------------------------------------------|----------------|
| Other Information                                                                      |                |
| Other information about your company                                                   |                |
| You are a military veteran or currently serving in the military                        |                |
| □ I am interested in selling food to school districts                                  |                |
| I am interested in buying wholesale                                                    |                |
| I am interested in selling wholesale                                                   |                |
| Select all Agricultural Commodity Marketing Programs to pay assessments to *           |                |
| I am not a member of an Agricultural Commodity Marketing Program                       |                |
| PA Apple Program     PA Dairy Program                                                  |                |
| PA Peach And Nectarine Research Program                                                |                |
| PA Potato Research Program                                                             |                |
| PA Vegetable Marketing And Research Program     PA Wine Marketing And Research Program |                |
|                                                                                        |                |
|                                                                                        |                |
| Back                                                                                   | N<br>P<br>Tama |

12. The **Profile setup – Profile pictures** page will display next. This is where your business may add pictures to your profile. These photos (along with the information you've previously provided) will be displayed on your business's profile page on the PA Preferred website.

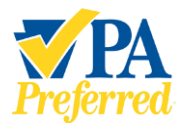

How to Create a PA Preferred® Member Profile

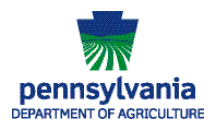

Below is an example of what a Member Profile page could look like.

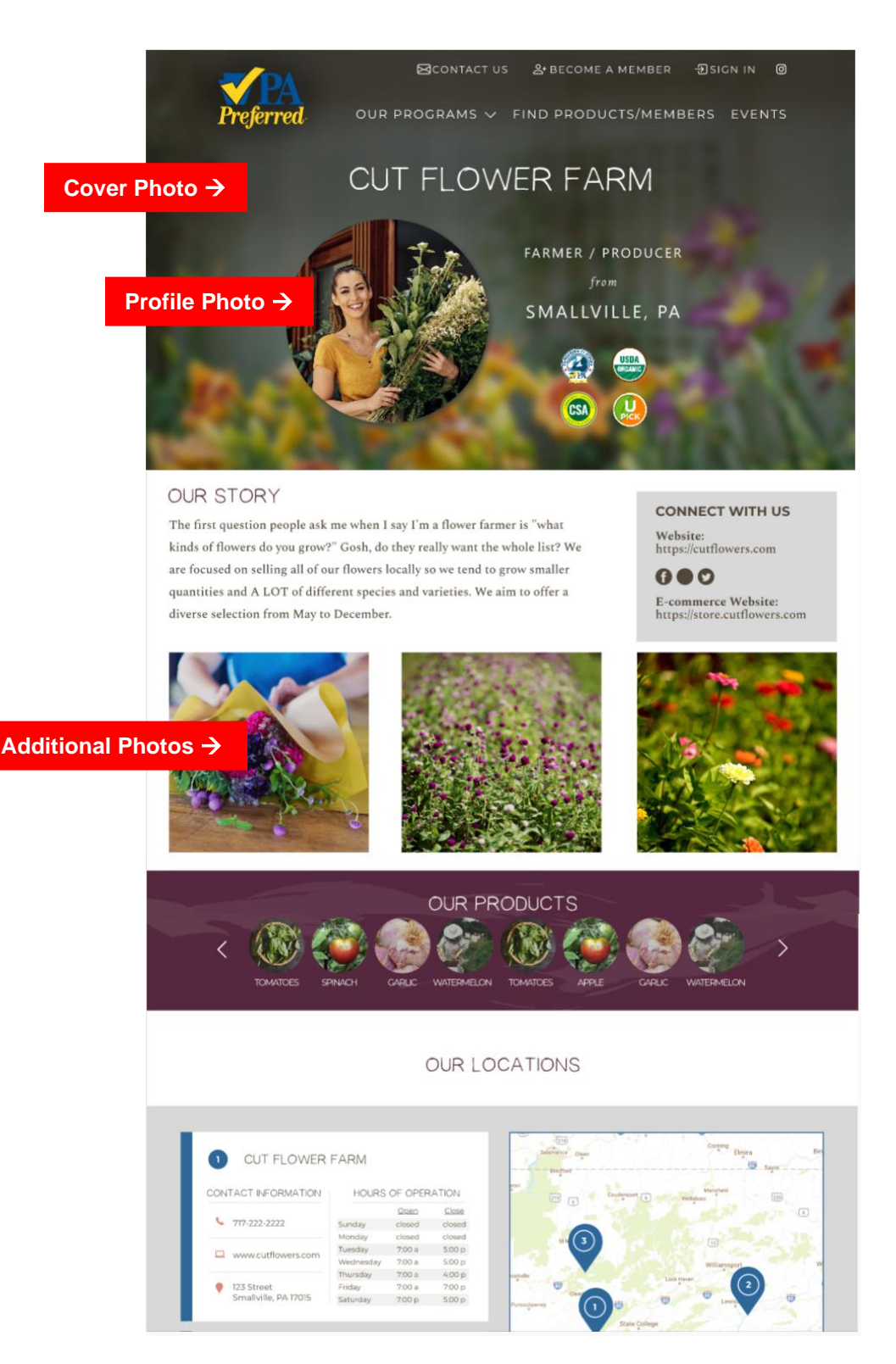

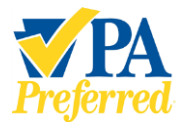

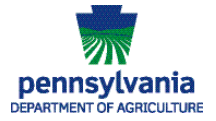

 a. The Profile Picture is the picture in the circle shown on page 15. To add a Profile Picture, click Add Profile Picture. If you have no photos to add, click Next.

| ile setu                                   | ıp - Profile                                                                | pictures                                                              |                                      |                         |
|--------------------------------------------|-----------------------------------------------------------------------------|-----------------------------------------------------------------------|--------------------------------------|-------------------------|
| ofile Pictur                               | res                                                                         |                                                                       |                                      |                         |
| rofile Pict                                | ure                                                                         |                                                                       |                                      |                         |
| Photo                                      | Uploaded By                                                                 | Uploaded                                                              | St                                   | atus                    |
| -                                          |                                                                             | -                                                                     |                                      | Add Profile Picture     |
| over Phot                                  | 0                                                                           |                                                                       |                                      |                         |
| Photo                                      | Uploaded By                                                                 | Uploaded                                                              | St                                   | atus                    |
| -                                          |                                                                             | -                                                                     |                                      | Add Profile Cover Photo |
| ditional<br>You can uploa<br>approved by P | Profile Pictures<br>d up to 2 additional photo<br>A Preferred Administrator | s (JPG or PNG format) to be sha<br>s before they will go live on your | ed on your profile. Uplo<br>profile. | aded pictures must be   |
| Photo                                      | Description                                                                 | Uploaded By                                                           | Uploaded                             | Status                  |
| -                                          |                                                                             | -                                                                     | -                                    | -<br>Add Picture        |
| Back                                       |                                                                             |                                                                       |                                      | Next                    |

b. Click the **Choose File** button.

| Add Picture                                                | x      |
|------------------------------------------------------------|--------|
| Photo T<br>Choose File Ny file chosen<br>Photo Description |        |
|                                                            | CANCEL |

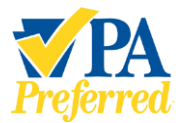

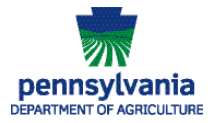

c. Browse to the location on your computer or phone where you have a photo you want to upload. Click the name of the file of the picture, then click **Open**.

| $\leftarrow \rightarrow$ | Υ 🗖 א           | This PC                  | > Desktop V                         | C Search Deskto                    | م د                  |
|--------------------------|-----------------|--------------------------|-------------------------------------|------------------------------------|----------------------|
| Organiz                  | e 🔻 New f       | folder                   |                                     |                                    | = • 🔳 🔋              |
| >                        | Personal        | ^ N                      | ame                                 | Date modified                      | Туре                 |
| >                        | Photos          |                          | epenfs01                            | 3/26/2020 11:35 AM                 | 1 Shortcut           |
|                          | Position Descri |                          | Epenoras03-ch105                    | 12/23/2016 6:54 AM                 | 1 Shortcut           |
|                          | Problems        |                          | epshares (pa.lcl)                   | 1/12/2017 6:35 AM                  | Shortcut             |
| >                        | Samsung         |                          | ] ffa.JPG                           | 4/28/2022 1:52 PM                  | JPG File             |
|                          | Software        |                          | ] fruit.JPG                         | 4/28/2022 1:59 PM                  | JPG File             |
|                          | tort            | 1                        | intervais ogin                      | 8/22/2019 7:55 AM                  | Internet Shortcut    |
|                          | test            |                          | jelly2.JPG                          | 4/28/2022 2:05 PM                  | JPG File             |
|                          | Verizon Wireles |                          | mikJPG                              | 4/28/2022 2:10 PM                  | JPG File             |
| >                        | Web Design      |                          | PAPref.JPG                          | 4/28/2022 1:45 PM                  | JPG File             |
| N N                      | ew folder       |                          | Restaurant.JPG                      | 4/28/2022 1:44 PM                  | JPG File             |
| > 📙 P                    | hone_121018     |                          | Shortcut to Cwopa                   | 6/14/2004 7:20 AM                  | Shortcut             |
| ~ 🔤 si                   | hannon          |                          | XANode (epenegora05) (N) - Shortcut | 10/31/2016 6:45 AN                 | 1 Shortcut           |
|                          | A DI            | <ul><li>✓ &lt;</li></ul> |                                     |                                    | >                    |
|                          | Fi              | ile name:                | iellv2.JPG                          | <ul> <li>Custom files (</li> </ul> | *.ipeq:*.ipq:*.png ~ |

d. The name of the file you selected will be displayed in the **Add Picture** window. You may add a description by typing it in the **Photo Description** box. Click **Upload**.

| Add Picture                                     | ×             |
|-------------------------------------------------|---------------|
| Photo  Choose File jelly2.JPG Photo Description |               |
|                                                 | CANCEL UPLOAD |

13. Follow steps outlined on pages 16-17 (a through d) to add a **Cover Photo** and any **Additional Profile Pictures**. Click **Next** when finished adding images and move to the next section of the profile.

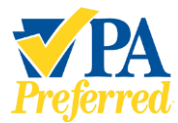

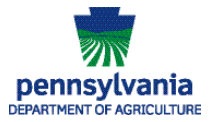

How to Create a PA Preferred® Member Profile

| Profil | e setup -                      | Profile p                                     | oictures                                    |                                                             |                     |                     | *         |
|--------|--------------------------------|-----------------------------------------------|---------------------------------------------|-------------------------------------------------------------|---------------------|---------------------|-----------|
|        | Profile Pictur                 | es                                            |                                             |                                                             |                     |                     |           |
|        | Profile Pict                   | ure                                           |                                             |                                                             |                     |                     | - 1       |
|        | Photo                          | Uploaded By                                   | Uploaded                                    |                                                             | Status              |                     | - 1       |
|        | ٩                              | shantester                                    | 5/31/2022                                   | 1:18:02 PM                                                  | Pending             | DELETE              |           |
|        | Cover Phot                     | 0                                             |                                             |                                                             |                     |                     |           |
|        | Photo                          | Uploaded By                                   | Uploaded                                    | 1                                                           | Status              |                     |           |
|        |                                | shantester                                    | 5/31/2022                                   | 1:19:49 PM                                                  | Pending             | DELETE              | - 1       |
|        | Additional                     | Profile Pictu                                 | ires                                        |                                                             |                     |                     | - 1       |
|        | You can uploa<br>approved by P | d up to 2 additional p<br>A Preferred Adminis | photos (JPG or PNG<br>trators before they v | format) to be shared on yo<br>will go live on your profile. | our profile. Upload | ed pictures must be | - 1       |
|        | Photo                          | Description                                   | Uploaded By                                 | Uploaded                                                    | Status              |                     |           |
|        | Č.                             |                                               | shantester                                  | 5/31/2022 1:20:37 PM                                        | Pending             | EDIT DELETE         |           |
|        |                                |                                               |                                             |                                                             |                     | ADD PICTURE         |           |
|        | BACK                           |                                               |                                             |                                                             |                     | NEXT                | Day-See w |

14. The **Profile setup – Retailer information** page will display next. If your business has any products that are being sold at a retail location, please add them here. Click **Add Retailer** to add a retailer to your profile.

| Retailer Information         If your products can be purchased at retailers other than your own retail business, please provide them here. <b>Your Retailers</b> Name       Type       Address       Web Site         No records found       Add Retailer         Back       Next | Profile | e setup                              | - Ret                         | ailer inf                        | ormation                |       |
|----------------------------------------------------------------------------------------------------|---------|--------------------------------------|-------------------------------|----------------------------------|-------------------------|-------|
| If your products can be purchased at retailers other than your own retail business, please provide them here.           Your Retailers           Name         Type         Address         Web Site           No records found         Add Retailer                               |         | Retailer In                          | formation                     | 1                                |                         |       |
| Your Retailers         Name       Type       Address       Web Site         No records found         Add Retailer         Back       Next                                                                                                    |         | If your products<br>business, please | can be purcha<br>provide them | ased at retailers oth<br>1 here. | er than your own retail |       |
| Name     Type     Address     Web Site       No records found                                                                                                    |         | Your Re                              | atailers                      |                                  |                         |       |
| Add Retailer                                                                                                    |         | Name                                 | Туре                          | Address                          | Web Site                |       |
| Add Retailer<br>Back Next                                                                                                    |         |                                      |                               | No records found                 |                         |       |
| Back                                                                                                    |         |                                      |                               |                                  | Add Reta                | ailer |
|                                                                                                    |         | Back                                 |                               |                                  | 1                       | lext  |
|                                                                                                    |         |                                      |                               |                                  |                         |       |

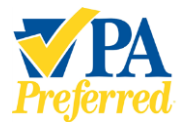

T.

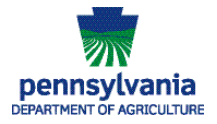

15. Next, the **Add Retailer** page will display. Click **Type** and use the drop down menu carrot to to select **Our Retail Location** (your business's on-farm or other retail location) or **Retail Partner** (where your business has your products for sale). Click **Save** to save your information and move to the next section of the profile.

| Add Retailer                          | ×           |
|---------------------------------------|-------------|
| Type                                  | ~           |
| Our Retail Location<br>Retail Partner | Cancel Save |

a. If you selected to add **Our Retail Location**, the following page will display. Complete any information you wish to add for your retail location, and click **Save** when finished.

| Add Re             | tailer     |                         |            |            | ×           |
|--------------------|------------|-------------------------|------------|------------|-------------|
| Type •             | ·          |                         |            |            |             |
| Name*              | ion        |                         |            |            | ¥           |
|                    |            |                         |            |            |             |
| Address 1 •        |            |                         |            |            |             |
| Address 2          |            |                         |            |            |             |
| City •             |            | State *<br>Pennsylvania | ~          | Zip Code * |             |
| Web Site           |            |                         |            |            |             |
| Hours of Operation | 1          |                         |            |            |             |
| Sunday             | EDIT HOURS | Monday                  | EDIT HOURS | Tuesday    | EDIT HOURS  |
| No Hours           |            | No Hours                |            | No Hours   |             |
| Wednesday          | EDIT HOURS | Thursday                | EDIT HOURS | Friday     | EDIT HOURS  |
| No Hours           |            | No Hours                |            | No Hours   |             |
| Saturday           | EDIT HOURS |                         |            |            |             |
| No Hours           |            |                         |            |            |             |
|                    |            |                         |            |            | CANCIL SAVE |

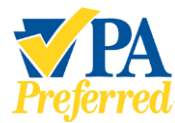

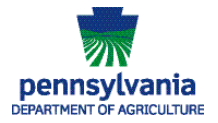

b. If you selected to add **Retail Partner**, the following page will display. Complete this information to let potential customers know where they can purchase your products. Click **Save** when finished.

| Add Retailer   | ×           |
|----------------|-------------|
| Type •         |             |
| Retail Partner | ~           |
| Name *         |             |
|                |             |
| Web Site       |             |
|                |             |
|                |             |
|                | Cancel Save |

c. The retailer(s) will be added to the **Your Retailers** list. Click **Next** to move to the next screen.

Note: You may include more than one retailer.

| Profile | setup ·                                | Retail                               | er inforr                         | mation            |
|---------|----------------------------------------|--------------------------------------|-----------------------------------|-------------------|
| F       | etailer Infor                          | mation                               |                                   |                   |
| lf      | /our products ca<br>Isiness, please pr | n be purchased a<br>ovide them here. | t retailers other tha             | n your own retail |
|         | Your Reta                              | ilers                                |                                   |                   |
|         | Name Typ                               | Addross                              | Web Site                          |                   |
|         | Giant Reta<br>Foods Part               | ail<br>:ner                          | <u>https://</u><br>giantfood.com/ | E: Delete         |
|         |                                        |                                      |                                   | Add Retailer      |
|         | Back                                   |                                      |                                   | Next              |
|         |                                        |                                      |                                   |                   |
|         |                                        |                                      |                                   |                   |

#### Please Note:

All pictures, stories, retailers, and other information will be reviewed by PA Preferred staff before being placed on your business's Member Profile page.

Your business will receive individual emails when items have been approved by staff. Your profile will be made "live" and visible as soon as you set the visibility to Public, Members, or Program Administrators Only.

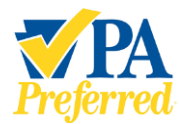

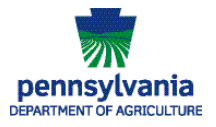

Any "unapproved" items will not appear until they are approved. Your business's Member Profile is not "approved" as one large item; each of the items will be approved individually.

- 16. Next the **Profile setup Packaging pictures** page will display. Please upload any pictures of your product packaging that **includes the PA Preferred logo**.
- 17. Click **Add Picture** to begin the process. These pictures will not be displayed on your Member Profile and are for internal use only.
- Note: You may include multiple pictures.

| Profile setup - Packaging pictures |                                                                                                    |   |  |
|------------------------------------|----------------------------------------------------------------------------------------------------|---|--|
| P                                  | Packaging Pictures                                                                                                    |   |  |
|                                    | Please upload pictures of your product packaging that include the PA<br>Preferred logo. These pictures will not be displayed on your profile and<br>are for internal use only. You can upload up to 10 photos (JPG or PNG<br>format). |   |  |
|                                    | Photo Description Uploaded By Uploaded                                                                                                    |   |  |
|                                    | Add Picture                                                                                                    |   |  |
|                                    | Back                                                                                                    |   |  |
|                                    |                                                                                                    |   |  |
|                                    |                                                                                                    | _ |  |

a. Click the **Choose File** button.

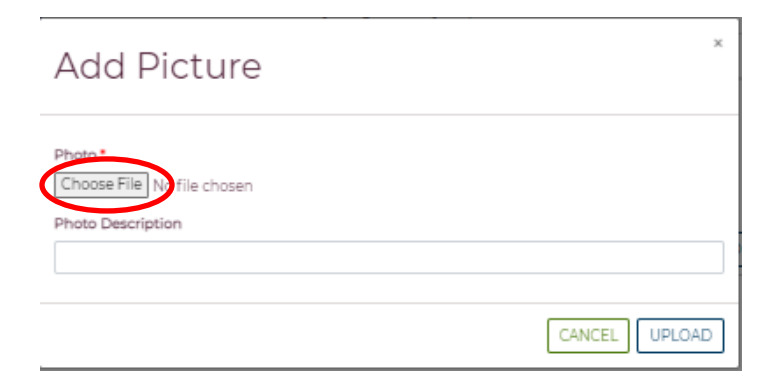

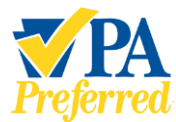

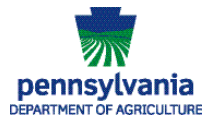

b. Browse to the location of the file you want to upload. Click the name of the file of the picture, then click **Open**.

| U Open                                                     |                                       |                    | ×                   |  |
|------------------------------------------------------------|---------------------------------------|--------------------|---------------------|--|
| ← → ~ ↑ ■ > Thi                                            | is PC > Desktop ~                     | ・ 🖸 Search Deskto  | op ,o               |  |
| Organize 👻 New folde                                       | r                                     |                    | · · · ?             |  |
| > Personal ^                                               | Name                                  | Date modified      | Туре                |  |
| > Photos                                                   | epenfs01                              | 3/26/2020 11:35 AI | M Shortcut          |  |
| Position Descri                                            | depenoras03-ch105                     | 12/23/2016 6:54 AI | M Shortcut          |  |
| Problems                                                   | 🛃 epshares (pa.lcl)                   | 1/12/2017 6:35 AN  | 1 Shortcut          |  |
| Samsung                                                    | 💼 ffa.JPG                             | 4/28/2022 1:52 PM  | JPG File            |  |
| Software                                                   | 🖬 fruit.JPG                           | 4/28/2022 1:59 PM  | JPG File            |  |
| Joitware                                                   | 😤 intervas login                      | 8/22/2019 7:55 AN  | 1 Internet Shortcut |  |
| test                                                       | jelly2.JPG                            | 4/28/2022 2:05 PM  | I JPG File          |  |
| Verizon Wireles                                            | I mikuPG                              | 4/28/2022 2:10 PM  | JPG File            |  |
| > Web Design                                               | PAPref.JPG                            | 4/28/2022 1:45 PM  | JPG File            |  |
| New folder                                                 | Restaurant.JPG                        | 4/28/2022 1:44 PM  | JPG File            |  |
| > Phone_121018                                             | 💑 Shortcut to Cwopa                   | 6/14/2004 7:20 AN  | 1 Shortcut          |  |
| V Shannon                                                  | 🚌 XANode (epenegora05) (N) - Shortcut | 10/31/2016 6:45 AI | M Shortcut          |  |
|                                                            | <                                     |                    | >                   |  |
| File name: jelly2.JPG V Custom files (*.jpeg;*.jpg;*.png V |                                       |                    |                     |  |
|                                                            |                                       | Open               | Cancel              |  |

c. The name of the file you selected will be displayed in the **Add Picture** window. You may add a description by typing it in the **Photo Description** box. Click **Upload**.

|   | Add Picture                                            |   |
|---|--------------------------------------------------------|---|
| [ | Photo •<br>Choose File jelly2.JPG<br>Photo Description |   |
|   |                                                        | ] |
|   | CANCEL                                                 | D |

18. The picture(s) has been added to the Packaging Pictures page. Click **Submit** to save your pictures.

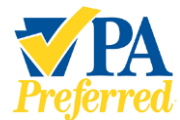

How to Create a PA Preferred<sup>®</sup> Member Profile

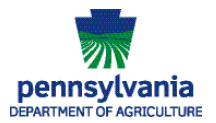

| Profile setup - Packaging pictures |                                                   |                                                     |                                                     |                                                     |                                                               |   |
|------------------------------------|---------------------------------------------------|-----------------------------------------------------|-----------------------------------------------------|-----------------------------------------------------|---------------------------------------------------------------|---|
| Pac                                | ckagin                                            | g Pictures                                          | ;                                                   |                                                     |                                                               |   |
|                                    | Please up<br>Preferred<br>are for inf<br>format). | bload pictures<br>logo. These pi<br>ternal use only | of your produc<br>ctures will not<br>. You can uplo | t packaging th<br>be displayed o<br>ad up to 10 pho | nat include the PA<br>on your profile and<br>otos (JPG or PNG |   |
|                                    | Photo                                             | Description                                         | Uploaded<br>By                                      | Uploaded                                            |                                                               |   |
|                                    |                                                   | Sod                                                 | shantester                                          | 5/9/2022<br>3:09:30 PM                              | Edit Delete                                                   |   |
|                                    |                                                   |                                                     |                                                     |                                                     | Add Picture                                                   |   |
| E                                  | Back                                              |                                                     |                                                     |                                                     | Submit                                                        | > |
|                                    |                                                   |                                                     |                                                     |                                                     |                                                               |   |
|                                    |                                                   |                                                     |                                                     |                                                     |                                                               |   |

19. When the pictures have been submitted, you will see a screen that confirms that your business's Member Profile set-up is now complete. Click **Continue** to proceed back to your Dashboard.

|   | Profile setup completed                                                                                       |  |  |  |
|---|----------------------------------------------------------------------------------------------------|--|--|--|
|   | Thank you! Your profile setup has been completed. Click the continue button below to return to the dashboard. |  |  |  |
| ( | Continue                                                                                                    |  |  |  |

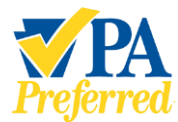

20. Once the PA Preferred program staff has reviewed your profile and approved your photos and story, you will receive individual emails informing you that your Profile has been approved and is live on your business's Member Profile page (and the PA Preferred website).

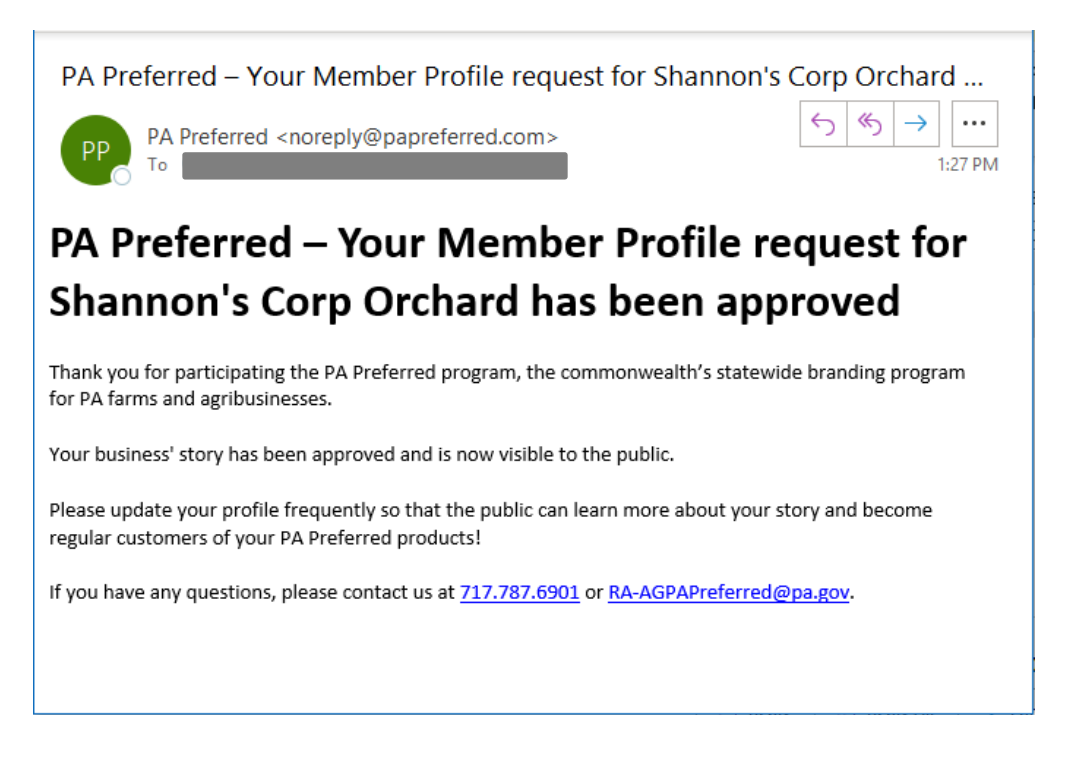

## **Previewing Your Profile**

You will be able to preview your profile after all submitted items (i.e. story, pictures, etc.) have been approved by PA Preferred program staff.

1. From your Dashboard, click the **Company Profile** button.

| Preferred                   |                   |                    | ⊠CONTACT US I DASHBOARD                           |
|-----------------------------|-------------------|--------------------|---------------------------------------------------|
| Dashboard<br>Companies      |                   |                    |                                                   |
| Company Name                | Membership Status | Application Status |                                                   |
| Sally and Bob's Sod Farm    | Active            |                    | COMPANY PROFILE                                   |
| Shannon's Corp Orchard      | Active            | Approved           | VIEW APPLICATION REVIEW SIGNATURE COMPANY PROFILE |
| Showing 1 to 2 of 2 entries |                   |                    | BEGIN NEW APPLICATION FOR ANOTHER COMPANY         |

PA Preferred/PA Dept. of Agriculture | 2301 N. Cameron Street | Harrisburg, PA 17110 Phone: 717.787.6901 | Fax: 717-787-5643 | Email: RA-AGPAPreferred@pa.gov

![](_page_23_Picture_0.jpeg)

![](_page_23_Picture_2.jpeg)

2. The Company Profile page is displayed. Click **Preview Profile** in the left-hand navigation list.

| Sally and Bo                 | b's Sod Farm 🌠                            |                                      |                 |
|------------------------------|-------------------------------------------|--------------------------------------|-----------------|
| A Overview                   | <b>Business Information</b>               |                                      |                 |
| Business Information         | Member ID                                 | Primary Phone Number                 |                 |
| Scontact Information         | 458                                       | (717) 555-5555                       |                 |
|                              | Business Name                             | Secondary Phone Number               |                 |
|                              | Sally and Bob's Sod Farm                  | (717) 222-1111                       |                 |
| 🔁 Licenses and Certifcations | Email Address                             | Web Site                             |                 |
| Public Profile Information   | shgrimes@pa.gov                           | http://www.sallyssod.com/            |                 |
| @ Profile Pictures           | Business Address                          | PASA Verification Code               |                 |
| 📾 Retail Locations           | 400 Market St # 3<br>Harrisburg, PA 17101 | b4a816cb-6d7e-4899-8dcc-c80976bdce2c |                 |
| Preview Profile              |                                           | COPY CODE                            |                 |
| Other Information            |                                           |                                      |                 |
| Packaging Pictures           | Contact Information                       |                                      |                 |
| ⊕ Member Resources           | Primary Contact                           | Primary Phone Number                 |                 |
| 88 Users                     | Sally Smith                               | (717) 555-1212                       |                 |
| ← Return to Dashboard        | Email Address                             | Secondary Phone Number               |                 |
|                              | shgrimes@pa.gov                           | (None)                               | Prinazy + Terma |

![](_page_24_Picture_0.jpeg)

![](_page_24_Picture_2.jpeg)

3. Your profile will be displayed in a new tab in your browser window.

![](_page_24_Picture_4.jpeg)

4. If you wish to make any edits to your profile, return to your business's Dashboard and click **Company Profile** to make changes or updates to your story, photos, products, or retail locations.

![](_page_24_Picture_6.jpeg)

![](_page_25_Picture_0.jpeg)

How to Create a PA Preferred® Member Profile

![](_page_25_Picture_2.jpeg)

#### Disclosure Information

The information in this document may not be changed without the express written agreement of the PA Department of Agriculture.

#### Change History

| Version | Date         | Revision Description |
|---------|--------------|----------------------|
| 1.0     | July 6, 2022 | Final version        |